## Phillip FX365 Certificate Installation Guide (iOS)

Below is the step by step instruction of the installation/ renewal process:

- 1. Enter the following URL in your browser: <u>https://pret-dl.currenex.com/enroll/</u>
- 2. Check the box "I have read and accepted my client agreement and the privacy policy" after reading through the terms carefully
- 3. Click on the login field and input your FX365 login ID
- 4. Before proceeding to enter the PIN, kindly email in to Phillip Nova IT support to check your PIN. IT support email address: <a href="https://www.novatech@phillip.com.sg">Novatech@phillip.com.sg</a>
- 5. Proceed to input the PIN provided.
- 6. After that click on "enroll" to download the certificate on your mobile device.

| C                                                                     | JRRENEX                                                                                                    |
|-----------------------------------------------------------------------|----------------------------------------------------------------------------------------------------|
| Certi                                                                 | ficate Enrollment                                                                                                    |
| Please complete all info                                              | prmation below to begin your enrollment.                                                                                 |
| Please review your client agreement a<br>You cannot continue with the | nd the privacy policy, then check the box if you accept<br>the terms.<br>e enrollment process if the box is not checked. |
| For assistance, please con                                            | tact your customer service representative.                                                                               |
| <b>⊘</b> I have r<br>agreement<br>Login                               | read and accepted my client<br>t and the privacy policy.                                                                 |
| PIN                                                                   |                                                                                                    |
|                                                                       | Enroll                                                                                                    |
|                                                                       |                                                                                                    |

- 7. Open the downloaded certificates
- 8. Download cert into your iOS device and choose iPhone to install the profile

| Choos    | e a Device       |
|----------|------------------|
| to insta | ll this profile? |
| il       | Phone            |
| Арр      | le Watch         |
| c        | ancel            |

F

9. Navigate to "Profile Downloaded" in Settings to locate the installed profile

| Settings                                   |            |   |
|--------------------------------------------|------------|---|
| Q Search                                   |            | ٩ |
|                                            |            |   |
| NS Apple ID, iCloud+, Media<br>& Purchases |            | > |
| Profile Downloaded                         |            | > |
|                                            |            |   |
| 😥 Airplane Mode                            | $\bigcirc$ |   |
| 🛜 Wi-Fi                                    | Off        | > |
| 8 Bluetooth                                | On         | > |
| (1) Mobile Service                         |            | > |
| Personal Hotspot                           | Off        | > |
| Notifications                              |            | > |
| Sounds & Haptics                           |            | > |
| <b>G</b> Focus                             |            | > |
|                                            |            |   |

10. Install downloaded profile

| Identity Certificate |   |
|----------------------|---|
|                      |   |
| Signed by Not Signed |   |
| Contains Certificate |   |
| More Details         | > |

11. Enter the pin for the certificate/profile (Same password obtained in step 4)

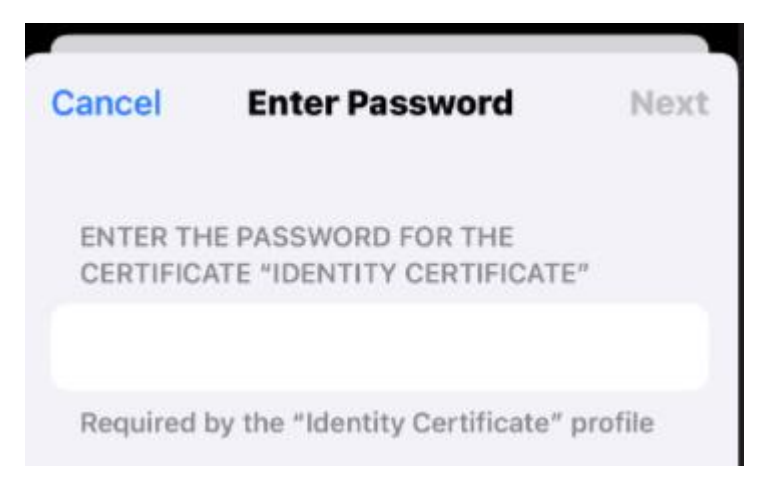

12. Select install on the next prompt

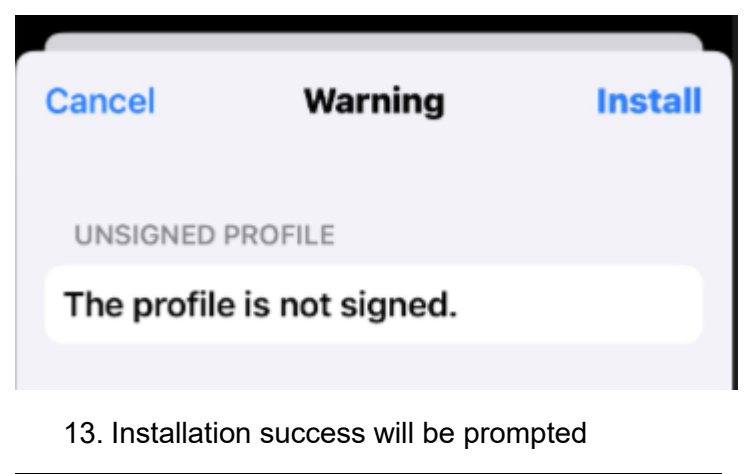

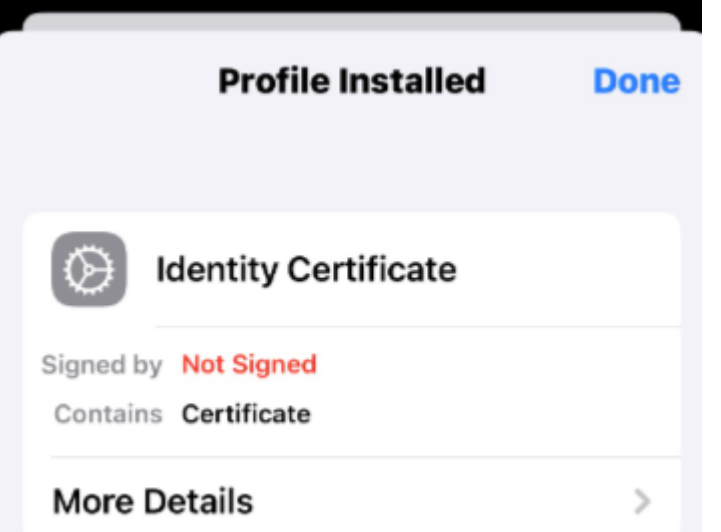

14. Proceed to login to the FX365 via https://phillipfx365.webtrader.fxdnld.com/login.html